## MANUALE UTENTE

S.I.D.I. Scuola Bilancio 4 Mesi

IDENTIFICATIVO

SI-SS-MU-SSSSBI- SidiScuolaBilancio4Mesi-1.0.doc

VERSIONE

Ed. 1 Rev. 0/01-10-2010

Uso Esterno

Non Riservato

Definitivo

# Indice dei contenuti

| 1 G  | ENERALITÀ                                                | 3  |
|------|----------------------------------------------------------|----|
| 1.1  | SCOPO DEL DOCUMENTO                                      | 3  |
| 1.2  | Applicabilità                                            | 3  |
| 1.3  | Riferimenti                                              | 3  |
| 1.4  | DEFINIZIONI E ACRONIMI                                   | 3  |
| 1.5  | TABELLA DELLE VERSIONI                                   | 3  |
| 2 M  | ODALITA' DI ACCESSO E VINCOLI                            | 4  |
| 2.1  | Modalità di accesso                                      | 4  |
| 2.2  | VINCOLI                                                  | 4  |
| 3 D  | EFINIZIONE DELLE FUNZIONI                                | 5  |
| 3.1  | MACROFUNZIONE: BILANCIO 4 MESI                           | 5  |
| 3.   | 1.1 Modalità operative di utilizzo                       | 5  |
| 3.2  | FUNZIONE ELEMENTARE: ELABORAZIONE CREDITORI              | 9  |
| 3.3  | FUNZIONE ELEMENTARE: ELABORAZIONE DEBITORI               | 10 |
| 3.4  | FUNZIONE ELEMENTARE: ELABORAZIONE PROGETTI               | 11 |
| 3.4  | 4.1 Modifica Progetto                                    | 12 |
| 3.4  | 4.2 Ignora Progetto                                      | 12 |
| 3.5  | FUNZIONE ELEMENTARE: ELABORAZIONE PIANO CONTI ENTRATE    | 13 |
| 3.:  | 5.1 Modifica Piano Conti Entrata                         | 14 |
| 3.:  | 5.2 Ignora Piano Conti Entrata                           | 14 |
| 3.6  | FUNZIONE ELEMENTARE: ELABORAZIONE PIANO DEI CONTI USCITE | 15 |
| 3.0  | 6.1 Modifica Piano Conti Uscite                          | 16 |
| 3.0  | 6.2 Ignora Piano Conti Uscite                            | 16 |
| 3.7  | FUNZIONE ELEMENTARE: ELABORAZIONE PATRIMONIALE           | 17 |
| 3.8  | FUNZIONE ELEMENTARE: ELABORAZIONE RITENUTE CONTI         | 18 |
| 3.9  | FUNZIONE ELEMENTARE: ELABORAZIONE RESIDUI ATTIVI         | 19 |
| 3.9  | 9.1 Modifica Residuo Attivo                              | 23 |
| 3.9  | 9.2 Ignora Residuo Attivo                                | 23 |
| 3.10 | Funzione elementare: Elaborazione Residui Passivi        | 24 |
| 3.   | 10.1 Modifica Residuo Passivo                            | 28 |
| 3.   | 10.2 Ignora Residuo Passivo                              | 28 |

# 1 GENERALITÀ

#### 1.1 Scopo del documento

Il documento descrive le modalità operative di utilizzo delle funzioni previste per il trasferimento dei residui della scuola dimensionata nella contabilità dell'istituto di destinazione; vengono altresì descritte le modalità operative per il trasferimento dei dati contenuti negli archivi dei creditori/debitori, piano dei conti entrate/uscite personalizzato al terzo livello, progetti, raccordo ritenute/conti e raccordo piano dei conti/conto del patrimonio personalizzati dall'utente.

## 1.2 Applicabilità

Il campo di applicazione del presente manuale utente è relativo ad una specifica funzione dell'area SIDI Bilancio che fa parte del Sistema Informativo dell'Istruzione Scuola.

## 1.3 Riferimenti

| Codice                                         | Titolo                                          |
|------------------------------------------------|-------------------------------------------------|
| SI-SS-SR-SSSSBI-Requisiti Bilancio-<br>6.0.doc | Specifiche dei requisiti – SIDI Scuola Bilancio |

## 1.4 Definizioni e acronimi

| Definizione/Acronimo | Descrizione                                                    |
|----------------------|----------------------------------------------------------------|
| S.I.D.I.             | Sistema Informativo Dell'Istruzione                            |
| M.I.U.R.             | Ministero della Pubblica Istruzione                            |
| RTI                  | Raggruppamento temporaneo di imprese tra : EDS Electronic Data |
|                      | Systems– Auselda AED Group - Accenture – Enel Servizi          |
| S.I.                 | Sistema Informativo                                            |
| B.D.                 | Base Dati                                                      |

#### 1.5 Tabella delle Versioni

| Ver. | Elabora                                                       | Verifica                    | Approva                       | Data       | Descrizione delle     |
|------|---------------------------------------------------------------|-----------------------------|-------------------------------|------------|-----------------------|
|      | (UO)                                                          | (UO)                        | (UO)                          | emissione  | modifiche             |
| 1.0  | Rodolfo<br>Pietropaoli –<br>Alessandro<br>Martinelli<br>(RTI) | Massimo<br>Poropat<br>(RTI) | Sergio De<br>Martino<br>(RTI) | 01-10-2010 | Nascita del documento |

# 2 MODALITA' DI ACCESSO E VINCOLI

Lista Scuole Associate - Esercizio Finanziario 2010

#### 2.1 Modalità di accesso

L'accesso alla funzione '*Bilancio 4 Mesi*' avviene dal portale SIDI all'interno dell'area Gestione Finanziaria Contabile →Bilancio Scuole →Area Cambio Anno

L'utilizzo della funzione è consentito solo dopo aver acceduto al SIDI Bilancio con selezione di una scuola cessata nell'esercizio finanziario selezionato (riconoscibile dal simbolo (#);

nel caso in cui si tenti di attivare la funzione dopo aver effettuato l'accesso con selezione di una scuola attiva o di nuova istituzione (riconoscibile dal simbolo (\*) verrà fornito opportuno messaggio;

In caso di trasferimento dati da una scuola cessata (#) ad una scuola di nuova istituzione (\*) occorre aver preventivamente effettuato almeno un accesso al SIDI Bilancio con selezione della scuola di nuova istituzione; tale attività è necessaria per consentire al sistema di configurare l'ambiente caricando alcune tabelle 'standard' (parametri procedura, piano dei conti entrate/uscite, ritenute/conti, Aggregati/Voce (A1...A5, G1...G4)

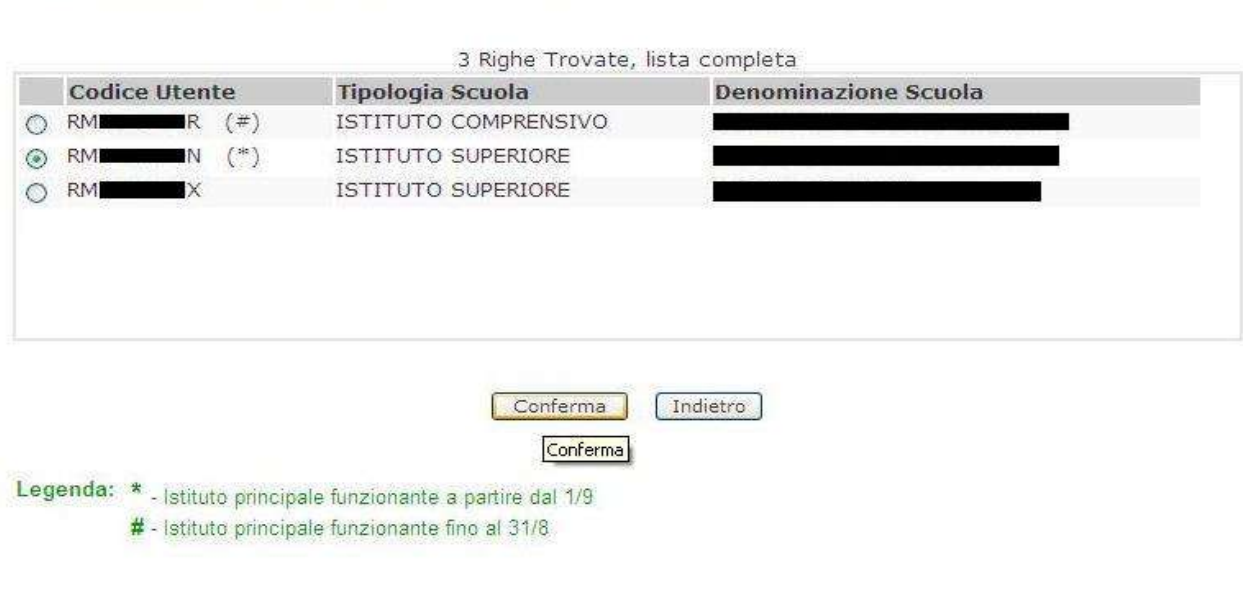

#### 2.2 Vincoli

Durante l'intero processo di trasferimento dei dati è fondamentale che nessun utente delle scuole oggetto di migrazione operi in SIDI Bilancio

#### **3 DEFINIZIONE DELLE FUNZIONI**

#### 3.1 Macrofunzione: Bilancio 4 Mesi

La funzionalità consente di avere una vista d'insieme sulle informazioni che devono essere migrate dalla scuola di partenza (cessata) alla scuola di destinazione.

#### 3.1.1 Modalità operative di utilizzo

Lanciando la funzione Bilancio 4 mesi viene prospettata una maschera di selezione della scuola di destinazione

| тур (р. 1997)<br>R - 1997 | \$) <del>-</del> \$ | )<br>Esere       | cizio di gestion   | e 2010         |  |
|---------------------------|---------------------|------------------|--------------------|----------------|--|
| cio> Apertura             | Esercizio 4 Mesi ·  | > Elenco Scu     | lole               |                |  |
| ezione scuola             |                     |                  |                    |                |  |
| Selezionare la            | scuola sulla quale  | si intede esegui | re il trasferiment | co dei dati Rr |  |
|                           |                     | Analisi Dati Da  | Caricare           | RI             |  |

Una volta selezionata una scuola di destinazione tra quelle in elenco viene prospettata una maschera di conferma

|   | - Esercizio di gestione 2010 |
|---|------------------------------|
| ſ |                              |

| Selezione scuola                     |           |                |  |
|--------------------------------------|-----------|----------------|--|
| Eseguire il trasferimento dati dalla | scuola RM | alla scuola RM |  |
|                                      |           |                |  |
|                                      | Conferma  | Indietro       |  |

Dopo aver confermato l'operazione viene prospettata una maschera riepilogativa inerente le informazioni contenute nella scuola di partenza (cessata) e di destinazione

| lancio Scuole 🔨 🐴                        | 20 28<br>RM              | Er er                  | - Esercizio di gestione 20   | 010               |
|------------------------------------------|--------------------------|------------------------|------------------------------|-------------------|
| Supporto                                 | Bilancio> Apertu         | ra Esercizio 4 Mesi> 1 | importa Residui              |                   |
| Empostazione Anno –                      |                          |                        |                              |                   |
| Aggregazioni Spesa                       |                          |                        |                              |                   |
| Gestione Creditori                       | Archivi Base             |                        |                              |                   |
| Gestione Debitori                        | Tipologia                | Scuola partenza        | Scuola destinazione          | Dati da Allineare |
| Gestione Firme                           | O Creditori              | 105                    | 12                           | 105               |
| Impostazione Firme                       | O Debitori               | 8                      | 1                            | 8                 |
| Progetti/Attività                        | O Progetti               | 21                     | 14                           | 21                |
| Tipologie Contratti                      | O Piano Conti Uscit      | e 261                  | 258                          | 261               |
| Istituti Cassieri<br>Diano Conti Entrata | O Piano Conti Entra      | ite 74                 | 34                           | 74                |
| Piano Conti Spesa                        | 🕥 Conto Patrimonia       | le 12                  | 1                            | 12                |
| Parametri Procedura<br>Invio Flussi      | 🔘 Ritenute Conti         | 2                      | 2                            | 2                 |
| Re-Invio Flussi                          |                          | × 4                    |                              |                   |
| Log Invio Liquidazioni                   | - Residui Attivi / Passi | IV1                    |                              |                   |
| Area Programma                           | Tipologia                | Scuola partenza        | Scuola destinazione          | Dati da Allineare |
| Annuale                                  | Residui Attivi           | 4                      | 1                            | 4                 |
| Situazione<br>Amministrativa             | 🔘 Residui Passivi        | 8                      | 1                            | 8                 |
| Presunta                                 |                          |                        |                              |                   |
| Entrate Programma                        | Elabo                    | ra Indietro Stamp      | a Dati Da Allineare 🛛 🚺 Stan | npa Dati Migrati  |

Vers. 2.2.0 Tutti i diritti riservati © 2007 ministero della Pubblica Istruzione - Viale Trastevere, 76/A - 00153 ROMA

Le informazioni prospettate vengono raggruppate nelle due sezioni "Archivi Base" e "Residui Attivi / Passivi"

La prima sezione racchiude i seguenti archivi:

- Creditori
- Debitori
- Progetti
- Piano conti entrate
- Piano conti uscite
- Patrimoniale
- Ritenute conti

La seconda sezione racchiude i seguenti archivi:

- Residui Attivi
- Residui Passivi

Per ogni archivio viene evidenziato:

- il numero di record presenti nella scuola di origine
- il numero di record presenti nella scuola di destinazione
- il numero di record che devono essere migrati dalla scuola di origine a quella destinazione.

I dati prospettati in entrambe le sezioni sono dinamici ovvero variano durante tutto il ciclo della migrazione (elaborazione e allineamento dati); inizialmente viene prospettato solamente il contenuto degli archivi di partenza e di destinazione con il totale dei dati da allineare coincidente con quello degli archivi di partenza; in seguito alle fasi di elaborazione e allineamento, tale totale viene continuamente aggiornato;

Anche il campo di selezione di ogni singolo archivio ha un comportamento dinamico che deriva dalla stato della migrazione al momento; ad inizio processo vengono abilitati solo alcuni archivi in quanto la migrazione dei dati in esso contenuti è propedeutica all'elaborazione degli altri archivi; la disabilitazione dei vari archivi dipende da due soli fattori:

- Migrazione archivi base (propedeutici) ancora da effettuare
- Elaborazione completata (dati da allineare=0)

| Tipologia             | Scuola partenza | Scuola destinazione | Dati da Allineare |
|-----------------------|-----------------|---------------------|-------------------|
| ) Creditori           | 105             | 12                  | 105               |
| ) Debitori            | 8               | 1                   | 8                 |
| ) Progetti            | 21              | 14                  | 21                |
| ) Piano Conti Uscite  | 261             | 258                 | 261               |
| ) Piano Conti Entrate | 74              | 34                  | 74                |
| Conto Patrimoniale    | 12              | 1                   | 12                |
| 🔍 Ritenute Conti 💦 🍃  | 2               | 2                   | 2                 |

| Tipologia           | Scuola partenza | Scuola destinazione | Dati da Allineare |
|---------------------|-----------------|---------------------|-------------------|
| Residui Attivi      | 4               | 1                   | 4                 |
| 🐘 Residui Passivi ) | 8               | 1                   | 8                 |

| Elabora | Indietro        | Stampa Dati Da Allineare | Stampa Dati Migrati |
|---------|-----------------|--------------------------|---------------------|
| Liabora | 1 monoce of the | orampa baa ba Anneare    | Stampa baa nigraa   |

Qui di seguito vengono riportati degli esempi esplicativi:

- Piano dei conti patrimoniale : Occorre avere eseguito almeno una volta l'elaborazione del piano dei conti delle entrate.
- *Ritenute conti : Occorre avere eseguito almeno una volta l'elaborazione dei creditori e del piano dei conti delle uscite*
- Residui Attivi : Occorre avere eseguito almeno una volta l'elaborazione dei debitori e del piano dei conti delle entrate
- Residui Passivi : Occorre avere eseguito almeno una volta l'elaborazione dei creditori e del piano dei conti delle uscite

Una volta selezionato un archivio e premuto il pulsante *Elabora*, il sistema attiva il processo di migrazione dei dati interessati offrendo, al termine dello stesso, un resoconto delle operazioni effettuate tramite la prospettazione di una maschera di risposta contenente:

• Il numero dei records importati con successo

- Il numero dei records scartati dal processo
- Il dettaglio inerente i records oggetto di scarto

Per alcuni archivi è possibile intervenire sui record scartati per modificarli/allinearli e inserirli sulla scuola destinazione.

Gli archivi i cui dati sono modificabili dall'utente in modo interattivo sono:

- Progetti
- Piano conti uscite
- Piano conti entrate
- Residui Attivi
- Residui Passivi

#### **3.2** Funzione elementare: Elaborazione creditori

Dalla macrofunzione 'Bilancio 4 Mesi' selezionare la tipologia dati creditore, e premere il tasto elabora. Il sistema elabora i creditori e visualizza una pagina su cui sarà riportato :

- Il numero di record importati con successo.
- Il numero dei creditori scartati
- La lista dei creditori scartati con il dettaglio del 'Nome Cognome / Ragione Sociale ', 'Partita IVA ', 'Codice Fiscale ', Motivo scarto.

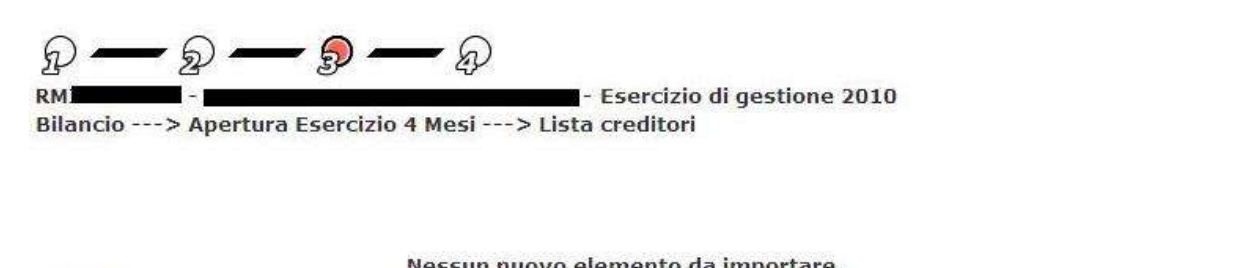

| 2 Righe Trovate, lista completa |                  |              |                  |
|---------------------------------|------------------|--------------|------------------|
|                                 | o to rise to     | De Hise Dire |                  |
| Cognome Nome/kagione Sociale    | Codice Fiscale   | Partita IVA  | Motivo scarto    |
| BIANCHI MARIO                   | BNCMRA75A01H501D |              | Record Duplicato |
| ROSSI MARIO                     | RSSMRA73M01H501M |              | Record Duplicato |

Indietro Ignora

#### 3.2.1 Ignora Creditore

Premendo il stato *Ignora* si certifica che il creditore è da considerarsi elaborato e quindi rimosso dalla lista degli scarti.

#### **3.3** Funzione elementare: Elaborazione debitori

Dalla macrofunzione 'Bilancio 4 Mesi' selezionare la tipologia dati debitore, e premere il tasto *Elabora*. Il sistema elabora i debitori e visualizza una pagina su cui sarà riportato :

- ➢ Il numero di record importati con successo.
- Il numero dei debitori scartati
- La lista dei debitori scartati con il dettaglio del 'Nome Cognome / Ragione Sociale ', 'Partita IVA o Codice Fiscale ', Motivo scarto.

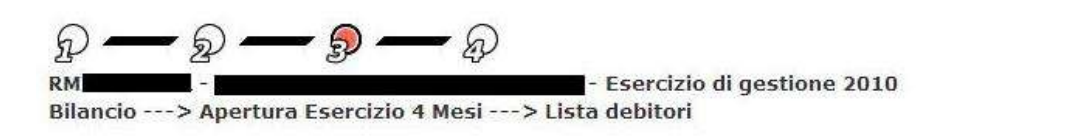

| 2. Ric                       | he Trovate, lista completa |             |                  |
|------------------------------|----------------------------|-------------|------------------|
| Cognome Nome/Ragione Sociale | Codice Fiscale             | Partita IVA | Motivo scarto    |
| VERDI MARIO                  | VRDMRA73E08H501S           |             | Record Duplicato |
| ROSA ROSA                    | RSORSO73A41H501V           |             | Record Duplicato |

Indietro Ignora

#### 3.3.1 Ignora Debitore

Premendo il stato *Ignora* si certifica che il debitore è da considerarsi elaborato e quindi rimosso dalla lista degli scarti.

#### **3.4** Funzione elementare: Elaborazione progetti

Dalla macrofunzione 'Bilancio 4 Mesi' selezionare la tipologia dati Progetto, e premere il tasto *Elabora*. Il sistema elabora i Progetti e visualizza una pagina su cui sarà riportato :

- Il numero di record importati con successo.
- Il numero dei Progetti scartati.
- La lista dei Progetti scartati con il dettaglio del Numero, la descrizione e il motivo dello scarto.

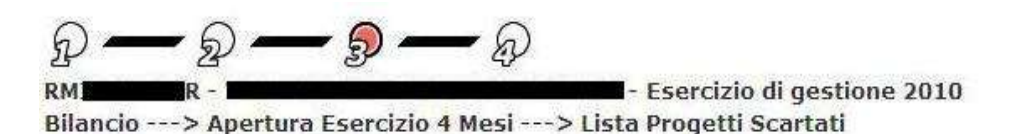

Progetti Importati

Sono stati importati con successo 7 Progetti

| Progetto | Denominazione                                      | Motivo scarto    |
|----------|----------------------------------------------------|------------------|
| ⊙ P 1    | LA TUTELA DELLA SALUTE E DEL BENESSERE PSICOFISICO | Record Duplicato |
| O P 3    | LA RELAZIONE CON LE FAMIGLIE                       | Record Duplicato |
| OP5      | PROGETTO CABLAGGIO AULE E POTENZIAMENTO DE         | Record Duplicato |

| Torna                     | Modifica                                                                                                    |
|---------------------------|----------------------------------------------------------------------------------------------------|
| Contraction of the second | And the second second se |

E' possibile modicare/allineare ogni singolo progetto scartato premendo il pulsante Modifica.

Il sistema prospetta una maschera composta da 2 sezioni:

- Progetto da Allineare: contiene i dati di dettaglio del progetto rilevato nella scuola cessata; il campo Numero del Progetto è l'unico editabile.
- Progetto Esistente: contiene i dati di dettaglio del progetto rilevato nella scuola di destinazione; tutti i campi sono protetti

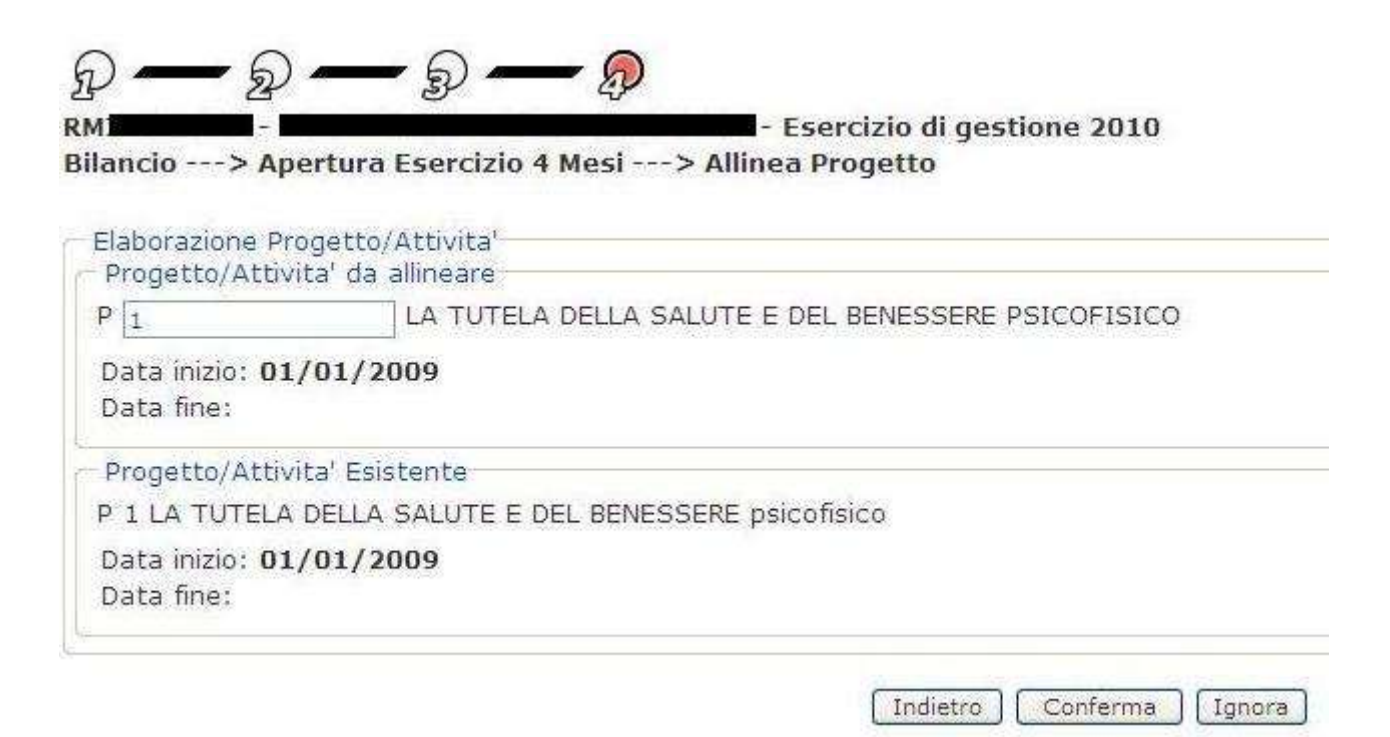

## 3.4.1 Modifica Progetto

Modificando il numero del progetto e premendo il tasto *Conferma* il sistema verifica che il Nuovo numero di progetto inserito non sia utilizzato da un altro progetto sulla scuola di destinazione.

- Se il numero è gia occupato viene notificato mediante opportuno messaggio a video, e non viene eseguito nessun allineamento.
- Se il numero inserito è utilizzabile il progetto della scuola di origine viene inserito nella scuola di destinazione con il nuovo numero e rimosso dalla lista degli scarti.

#### 3.4.2 Ignora Progetto

Premendo il stato *Ignora* si certifica che il progetto della scuola di origine non deve essere modificato ed è da considerarsi elaborato e quindi rimosso dalla lista degli scarti.

## 3.5 Funzione elementare: Elaborazione Piano Conti Entrate

Dalla macrofunzione 'Bilancio 4 Mesi' selezionare la tipologia dati Piano dei conti delle Entrate, e premere il tasto *Elabora*. Il sistema elabora le voci di terzo livello della scuola di origine e visualizza una pagina su cui sarà riportato :

- > Il numero di record importati con successo.
- > Il numero delle voci del piano dei conti delle entrate scartate.
- La lista delle voci del piano dei conti delle entrate scartate con il dettaglio Aggregato, Voce, Sottovoce, descrizione e il motivo dello scarto.

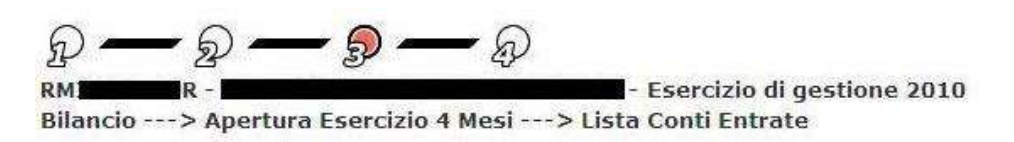

|                |           | Sono sta  | iti importati con successo 40 Conti Entrate             |                                   |
|----------------|-----------|-----------|---------------------------------------------------------|-----------------------------------|
| Scarti         |           |           |                                                         |                                   |
| 61 h           | linte en  | mplata    |                                                         |                                   |
| Kidne (rovate, | ISLA CO   | HIDICUG.  |                                                         |                                   |
| Aggregato      | Voce      | Sottovoce | Descrizione                                             | Motivo scarto                     |
| Aggregato      | Voce<br>2 | Sottovoce | Descrizione<br>Fondo Istituto(4/12 anno 2008 + residuo) | Motivo scarto<br>Record Duplicato |

Torna Modifica

E' possibile modicare/allineare ogni singolo piano dei conti delle entrate al terzo livello scartato premendo il pulsante *Modifica*.

Il sistema prospetta una maschera composta da 2 sezioni:

- Piano dei Conti Entrate da Allineare: contiene i dati di dettaglio della voce del piano dei conti delle entrate da importare rilevato nella scuola di origine; la Sottovoce è l'unico campo editabile
- Piano dei Conti Entrate Esistente: contiene i dati di dettaglio della voce del piano dei conti delle entrate rilevato nella scuola di destinazione; tutti i campi non sono editabili

| ancio            | > Apert                   | ura Esercia | zio 4 Mesi> Allinea Conto Entrata        |
|------------------|---------------------------|-------------|------------------------------------------|
| labora           | zione Piano               | Dei Conti E | Entrate                                  |
| Piano I          | Dei Conti En              | trate da Al | lineare                                  |
| Aggre            | gato Voce                 | Sottovoc    | e Descrizione                            |
| 1                | 2                         | 1           | Fondo Istituto(4/12 anno 2008 + residuo) |
|                  |                           | tests Frist | ente                                     |
| Piano I          | Dei Conti En              | trate Esist | CTTCC .                                  |
| Piano I<br>Aggre | Dei Conti En<br>gato Voce | Sottovoc    | e Descrizione                            |

# 3.5.1 Modifica Piano Conti Entrata

Modificando il valore della Sottovoce della scuola di origine e premendo il tasto *Modifica* il sistema verifica che il numero inserito per la Sottovoce non sia utilizzato da una voce del piano dei conti delle entrate sulla scuola di destinazione.

- Se il numero è utilizzato da un piano dei conti entrate esistente sulla scuola di destinazione viene notificato mediante opportuno messaggio a video e non viene eseguito nessun allineamento.
- Se il numero inserito è utilizzabile, la voce del piano dei conti delle entrare della scuola di origine viene inserito nella scuola di destinazione con il nuovo numero e rimosso dalla lista degli scarti.

## 3.5.2 Ignora Piano Conti Entrata

Premendo il stato *Ignora* si certifica che la voce del piano dei conti delle entrate della scuola di origine non deve essere modificato ed è da considerarsi elaborato e quindi rimosso dalla lista degli scarti.

## 3.6 Funzione elementare: Elaborazione Piano Dei Conti Uscite

Dalla macrofunzione 'Bilancio 4 Mesi' selezionare la tipologia dati Piano dei conti delle Uscite, e premere il tasto *Elabora*. Il sistema elabora le voci di terzo livello della scuola di origine e visualizza una pagina su cui sarà riportato :

- > Il numero di record importati con successo.
- > Il numero delle voci del piano dei conti delle uscite scartate.
- La lista delle voci del piano dei conti delle uscite scartate con il dettaglio Tipo, Conto Sottoconto, descrizione e il motivo dello scarto.

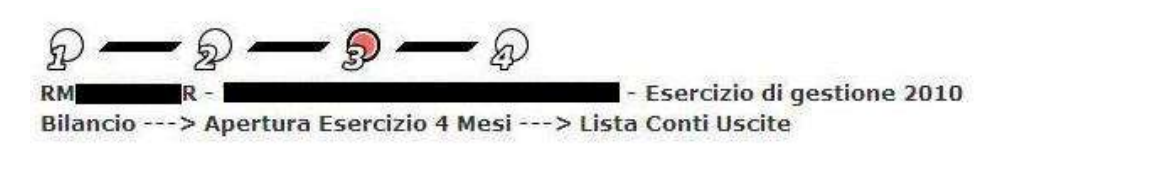

|                       |                            | Sono stat                   | ti importati con successo 3 Conti U   | scite                             |
|-----------------------|----------------------------|-----------------------------|---------------------------------------|-----------------------------------|
| Scarti                |                            |                             |                                       |                                   |
|                       |                            |                             |                                       |                                   |
| Righe Ti              | ovate, lista               | completa                    |                                       |                                   |
| Righe Ti<br>Tipo      | ovate, lista<br>Conto      | completa<br>Sottoconto      | Descrizione                           | Motivo scarto                     |
| Righe Ti<br>Tipo<br>1 | ovate, lista<br>Conto<br>1 | completa<br>Sottoconto<br>5 | Descrizione<br>prova migrazione 1 1 5 | Motivo scarto<br>Record Duplicato |

Torna Modifica

E' possibile modicare/allineare ogni singolo piano dei conti delle uscite al terzo livello scartato premendo il pulsante *Modifica*.

Il sistema prospetta una maschera composta da 2 sezioni:

- Piano dei Conti Uscite da Allineare: contiene i dati di dettaglio della voce del piano dei conti delle uscite da importare rilevato nella scuola di origine; il Sottoconto è l'unico campo editabile
- Piano dei Conti Uscite Esistente: contiene i dati di dettaglio della voce del piano dei conti delle uscite rilevato nella scuola di destinazione; tutti i campi non sono editabili

| Bilan | cio     | R - <b>A</b> pertura Ese | ercizio 4 Mesi> Allinea Conto Uscita |  |
|-------|---------|--------------------------|--------------------------------------|--|
| Elal  | porazio | ne Piano Dei Cor         | nti Uscite                           |  |
| - Pia | ano Dei | Conti Uscite da          | Allineare                            |  |
| Тір   | o Con   | to Sottoconto            | Descrizione                          |  |
| 1     | 1       | Z                        | prova migrazione 1 1 5               |  |
| - Pia | no Dei  | Conti Uscite Esi         | istente                              |  |
| Tip   | o Con   | to Sottoconto            | Descrizione                          |  |
|       | 1       | 5                        | 1 1 5 di destinazione                |  |

#### 3.6.1 Modifica Piano Conti Uscite

Modificando il valore del Sottoconto della scuola di origine e premendo il tasto *Modifica*, il sistema verifica che il numero inserito per il Sottoconto non sia utilizzato da una voce del piano dei conti delle uscite della scuola di destinazione.

- Se il numero è utilizzato da un piano dei conti uscite esistente sulla scuola di destinazione viene notificato mediante opportuno messaggio a video e non viene eseguito nessun allineamento.
- Se il numero inserito è utilizzabile, la voce del piano dei conti delle uscite della scuola di origine viene inserito nella scuola di destinazione con il nuovo numero e rimosso dalla lista degli scarti.

## 3.6.2 Ignora Piano Conti Uscite

Premendo il stato ignora si certifica che la voce del piano dei conti delle uscite della scuola di origine non deve essere modificato ed è da considerarsi elaborato e quindi rimosso dalla lista degli scarti.

## 3.7 Funzione elementare: Elaborazione Patrimoniale

Dalla macrofunzione 'Bilancio 4 Mesi' selezionare la tipologia dati Conto Patrimoniale, e premere il tasto *Elabora*. Il sistema elabora le voci personalizzate del Piano dei conti Patrimoniale e visualizza una pagina su cui sarà riportato :

- > il numero di record importati con successo.
- > Il numero delle voci del piano dei conti Patrimonale scartati
- > La lista delle voci del piano dei conti Patrimonale scartati con il dettaglio di :
  - Conto Patrimoniale.
  - Piano Conti Entrate.
  - Descrizione.
  - Motivo Scarto

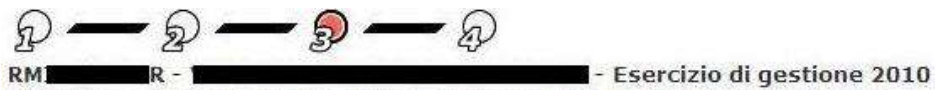

Bilancio ---> Apertura Esercizio 4 Mesi ---> Lista Conto Patrimoniale

|                       | Sono               | stati importati con successo 11 Conti Patrimoniali                 |                  |
|-----------------------|--------------------|--------------------------------------------------------------------|------------------|
| Scarti                |                    |                                                                    |                  |
| Piga Trovata          |                    |                                                                    |                  |
| Niga Hovata           |                    |                                                                    |                  |
| Conto<br>Patrimoniale | Piano Dei<br>Conti | Descrizione                                                        | Motivo<br>scarto |
| 4 - 1 - 1             | 110                | - Diritti di brevetto industriale e diritti di utilizzazione delle | Record           |

Il motivo dello scarto per il piano dei conti Patrimoniale può assumere i valori :

- Record Duplicato.
- Piano dei Conti Entrate non elaborato.
- Piano dei Conti Entrate gia utilizzato.

## **3.8** Funzione elementare: Elaborazione Ritenute Conti

Dalla macrofunzione 'Bilancio 4 Mesi' selezionare la tipologia dati Ritenute Conti, e premere il tasto *Elabora*. Il sistema elabora le voci personalizzate delle Ritenute Conti della scuola di partenza e visualizza una pagina su cui sarà riportato :

- > Il numero di record importati con successo.
- Il numero dei record scartati
- > La lista delle Ritenute Conti scartate con il dettaglio di :
  - Tipo Nomina.
  - Tipo Liquidazione.
  - Tipo Ritenuta.
  - Tipo Personale
  - Piano Conti.
  - Creditore.
  - Motivo Scarto.

• D --- D --- D 50 - Esercizio di gestione 2010 RM1 R

Bilancio ---> Apertura Esercizio 4 Mesi ---> Lista Ritenute Conti

|                                                                   | Nessu                                             | n elemento import                              | tato         |                |           |                     |
|-------------------------------------------------------------------|---------------------------------------------------|------------------------------------------------|--------------|----------------|-----------|---------------------|
| Scarti<br>2 Righe Trovate, lista (                                | completa                                          |                                                |              |                |           |                     |
| Tipo Nomina                                                       | Tipo Liquidazione                                 | Tipo Ritenuta                                  | Tipo<br>Pers | Piano<br>Conti | Creditore | Motivo<br>Scarto    |
| Sup. fino alla nomina<br>dell'avente diritto<br>(L.449/97 Art.40) | Stipendio +<br>Tredicesima + Ferie +<br>Arretrati | INPDAP Fondo<br>Pensione al 118%<br>Dipendente | D            | 1-4-2          |           | Record<br>duplicate |
| Incarico di religione<br>(art.53)                                 | Compenso Fondo<br>Istituto 4                      | Ritenute Sindacali                             | A            | 1-10-5         | ALFA      | Record<br>duplicate |

Indietro

Il campo Motivo Scarto può assumere i valori :

- Record Duplicato
- Creditore Non elaborato
- Piano dei Conti Uscite non Elaborato

## 3.9 Funzione elementare: Elaborazione Residui Attivi

Ultimata la fase di migrazione/allineamento degli archivi base viene abilitata l'elaborazione dei residui attivi. Tale funzionalità è interattiva e permette all'utente la selezione dei residui che si intendono elaborare.

Dalla macrofunzione 'Bilancio 4 Mesi' selezionare la tipologia dati Residui Attivi, e premere il tasto *Elabora*. Il sistema elabora i residui attivi della scuola di origine e visualizza una pagina con la lista dei residui non esauriti e la lista dei residui attivi della scuola di destinazione.

Per ogni residuo della scuola di origine vengono visualizzati :

- Campo di selezione
- Numero
- Anno
- Data
- Descrizione
- Aggregato/Voce/Sottovoce
- Descrizione Aggregato/Voce/Sottovoce
- > Debitore
- > Importo
- > Note

Per ogni residuo della scuola di destinazione vengono visualizzati :

- > Numero
- Anno
- Data
- Descrizione
- Aggregato/Voce/Sottovoce
- Descrizione Aggregato/Voce/Sottovoce
- Debitore
- > Importo

|    | Numero                | Anno            | Data              | Descrizion                                                               | e                    | Aggr/Voce<br>Svoce | Desc<br>Aggr/Voce<br>Svoce          | Debi           | tore                     | Importo    | Note  |
|----|-----------------------|-----------------|-------------------|--------------------------------------------------------------------------|----------------------|--------------------|-------------------------------------|----------------|--------------------------|------------|-------|
|    | 12                    | 2009            | 01/12/200         | 9 Residuo<br>secondo pe<br>importazion<br>resiudi attiv<br>sul bilancuio | ir<br>e<br>zi<br>o   | 2-1-4              | V4                                  | D              |                          | 510,00     |       |
|    | 123                   | 2009            | 31/12/200         | 9 PROVA Resi<br>con impoort<br>molto granc                               | duo :<br>to<br>le    | 2-1-0              | Dotazione<br>ordinaria              | CENT<br>AMMI   | RO SERVIZI<br>NISTRATIVI | 889.999,88 | li,   |
|    | 2                     | 2010            | 12/10/201         | 0 Accertamer<br>Senza<br>Reversale p<br>Bilancio a 4<br>mesi             | nto :<br>ier         | 2-1-2              | V2                                  | altro<br>prova | fornitore di<br>I        | 101,00     |       |
|    | 3                     | 2010            | 12/10/201         | 0 Accertamer<br>con reversa<br>multiple per<br>bilancio 4 m              | nto :<br>ali<br>nesi | 2-1-5              | V5                                  | CENT<br>AMM]   | RO SERVIZI<br>NISTRATIVI | 600,00     |       |
| Re | sidui Att<br>ga Trova | ivi Esis<br>Ita | tenti             |                                                                          |                      |                    |                                     |                |                          |            |       |
| Nu | mero Ai               | nno Da          | ta D              | escrizione                                                               | Aggi<br>Svoi         | r/Voce E           | )esc Aggr/Vo<br>Svoce               | oce            | Debitore                 | Importo    |       |
| 12 | 20                    | 09 10/          | /10/2009 pr<br>mi | ova<br>grazione                                                          | 1-2-                 | 2 F<br>n<br>2      | ondi corsi di<br>ecupero ( ver<br>) | sione          | M <b>A</b>               | l<br>D     | 20,00 |

Se nella sezione 'Residui Attivi da Elaborare' un record non è selezionabile, nel campo note ne vengono visualizzati i motivi.

E' possibile selezionare uno o più residui e premere il pulsante *Elabora*.

Il sistema elabora i residui attivi della scuola di origine e visualizza una pagina su cui sono riportati:

- > Il numero di record importati con successo.
- Il numero dei record scartati
- ➢ La lista dei Residui Attivi scartati con il dettaglio di :
  - o Numero
  - o Anno
  - o Data
  - Descrizione
  - Aggregato/Voce/Sottovoce
  - Descrizione Aggregato/Voce/Sottovoce
  - Debitore
  - o Importo
  - o Note

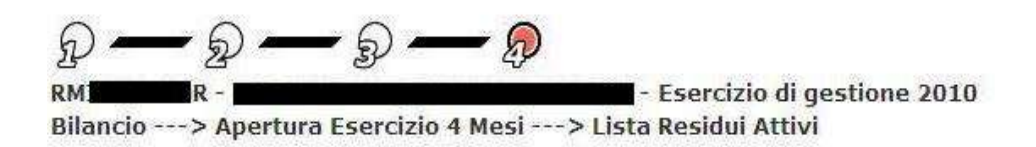

|     |           |      |            | Sono stati importa                                                     | ti con success     | o 2 Residui At             | tivi     |         |     |
|-----|-----------|------|------------|------------------------------------------------------------------------|--------------------|----------------------------|----------|---------|-----|
| S   | carti     |      |            | Q.                                                                     |                    |                            |          |         |     |
| P   | iaa Trova | ta   |            |                                                                        |                    |                            |          |         |     |
| a v | iga nova  | La   |            |                                                                        |                    |                            |          |         |     |
|     | Numero    | Anno | Data       | Descrizione                                                            | Aggr/Voce<br>Svoce | Desc<br>Aggr/Voce<br>Svoce | Debitore | Importo | Not |
| 0   | 12        | 2009 | 01/12/2009 | Residuo secondo<br>per importazione<br>resiudi attivi sul<br>bilancuio | 2-1-4              | V4                         | D        | 510,0   | 10  |

Modifica Indietro

# *N.B*.

Questa pagina viene prospettata esclusivamente nel caso in cui la scuola di destinazione è una scuola già esistente. Nel caso di una scuola di NUOVA ISTITUZIONE non saranno mai presenti record duplicati in quanto tutti i residui selezionati subiranno una rinumerazione in conto competenza.

E' possibile selezionare uno dei residui della lista scarti e premere il pulsante *Modifica* per procedere al controllo, la modifica ed eventualmente all'importazione del residuo modificato.

Il sistema prospetta una maschera composta da 2 sezioni:

- Residuo Attivo da Allineare: contiene i dati di dettaglio del Residuo Attivo da importare rilevato nella scuola di origine; il Numero del Residuo è l'unico campo editabile
- Residuo Attivo Esistente: contiene i dati di dettaglio del Residuo Attivo rilevato nella scuola di destinazione; tutti i campi non sono editabili

#### MANUALE UTENTE SIDI SCUOLA BILANCIO

| nno: 2009                | Numero: 12                                                    |             |  |
|--------------------------|---------------------------------------------------------------|-------------|--|
| Dati Residu              | 10                                                            |             |  |
| Data                     | 01/12/2009                                                    |             |  |
| escrizione)              | Residuo secondo per importazione resiudi attivi sul bilancuio |             |  |
|                          |                                                               |             |  |
| importo                  | 510.00                                                        |             |  |
| Piano Cont               | i Entrate                                                     |             |  |
|                          | Voce/Sottovoce                                                | descrizione |  |
| ggregato/                |                                                               | V4          |  |
| ggregato/<br>-1-4        |                                                               |             |  |
| -1-4<br>Debitore         |                                                               |             |  |
| -1-4<br>Debitore<br>Cod. | Debitore: 565                                                 |             |  |

| Numero: 12                                |                         |
|-------------------------------------------|-------------------------|
| 2003                                      |                         |
| ati Residuo                               |                         |
| Data: 01/02/2009                          |                         |
| escrizione: Residuo Attivo bilancio 4 mes | ii di prova             |
|                                           |                         |
|                                           |                         |
| importo: 1001.00                          |                         |
| Viano Conti Entrate                       |                         |
| ggregato/Voce/Sottovoce                   | descrizione             |
| 2-2                                       | Fondi corsi di recupero |
| ebitore                                   |                         |
| Cod Dobitors                              |                         |
|                                           | -21                     |
| SCH2IONE DEDICOLE:                        |                         |
|                                           |                         |

# 3.9.1 Modifica Residuo Attivo

Modificando il numero del Residuo Attivo e premendo il tasto *Conferma* il sistema verifica che il Nuovo numero di Residuo Attivo inserito, non sia già esistente nella scuola di destinazione.

- Se il numero è già occupato, viene notificato mediante opportuno messaggio a video, e non viene eseguito nessun allineamento.
- Se il numero inserito è utilizzabile il Residuo Attivo della scuola di origine viene inserito nella scuola di destinazione con il nuovo numero e rimosso dalla lista degli scarti.

## 3.9.2 Ignora Residuo Attivo

Premendo il stato *Ignora* si certifica che il Residuo Attivo della scuola di origine non deve essere modificato in quanto identico a quello della scuola di destinazione. Quindi è da considerarsi elaborato e rimosso dalla lista degli scarti.

# N.**B**.

L'importazione dei residui ha un comportamento difforme in base alla scuola di destinazione.

- A. Scuola Destinazione di nuova istituzione : I residui saranno inseriti in conto competenza e riclassificati mediante l'assegnazione automatica di un nuovo numero movimento. Il controllo di residui eventualmente duplicati deve essere gestito dall'utente non selezionando il residuo duplicato dalla lista dei residui altrimenti il residuo verrà rinumerato e inserito comunque in conto competenza.
- B. Scuola Destinazione già esistente: I residui degli anni precedenti saranno inseriti con la numerazione originale. I residui dell'anno corrente verranno riclassificati con l'assegnazione di un nuovo numero. Se il sistema rileva dei residui degli anni precedenti già esistenti, viene notificato nella lista degli scarti e viene fornita la funzionalità di modifica del numero movimento o di ignorare il residuo in quanto effettivamente duplicato.

## 3.10 Funzione elementare: Elaborazione Residui Passivi

Ultimata la fase di migrazione/allineamento degli archivi base viene abilitata l'elaborazione dei residui attivi. Tale funzionalità è interattiva e permette all'utente la selezione dei residui che si intendono elaborare.

Dalla macrofunzione 'Bilancio 4 Mesi' selezionare la tipologia dati Residui Passivi, e premere il tasto *Elabora*. Il sistema elabora i residui passivi della scuola di origine e visualizza una pagina con la lista dei residui non esauriti e la lista dei residui passivi della scuola di destinazione.

Per ogni residuo passivo della scuola di origine vengono visualizzati :

- Campo di Selezione
- > Numero
- > Anno
- Data
- Descrizione
- Progetto (codice e descrizione)
- > Creditore
- > Importo
- > Note

Per ogni residuo passivo della scuola di destinazione vengono visualizzati :

- > Numero
- > Anno
- Data
- Descrizione
- Progetto (codice e descrizione)
- Creditore
- > Importo

| Numero     | Anno Data        | Descrizione                                                                                                    | Progetto                                                   | Debitor             | e Importo                                                                                                    | Note                                               |  |
|------------|------------------|----------------------------------------------------------------------------------------------------|------------------------------------------------------------|---------------------|----------------------------------------------------------------------------------------------------|----------------------------------------------------|--|
| 101        | 2009 12/02/20    | 09 Primo residuo<br>Bilancio 4 mesi<br>minore impegno                                                                                                    | P 5 PROGETTO<br>CABLAGGIO AULE E<br>POTENZIAMENTO DE       | M<br>A              | i s<br>∎o                                                                                                    | 970,00 Creditore<br>non<br>elaborato               |  |
| 102        | 2009 13/10/20    | 09 Secondo residuo<br>Bilancio 4 Mesi per<br>radiazione                                                                                                    | P 8 PREVENZIONE<br>DELL' INSUCCESSO<br>SCOLASTICO          | A <b>LE I</b> I     | 0                                                                                                    | 43.00                                              |  |
| _ 123      | 2009 27/10/20    | 09 PROVA RESIDUO<br>PASSIVO con<br>importo massimoe<br>una descrizione<br>sufficientement<br>elunga da andare a<br>finire su piu righe<br>per controllare la<br>stampa RF210 | P 5 PROGETTO<br>CABLAGGIO AULE E<br>POTENZIAMENTO DE       | A<br>P <b>rof</b> O | ■I 889.999,89                                                                                                    |                                                    |  |
| 2          | 2010 01/10/20    | 10 Prova pagamento<br>del netto                                                                                                    | A 3 Spese di<br>personale                                  | M<br>A              | i<br>o                                                                                                    | 1,00 Creditore<br>non<br>elaborato                 |  |
| 3 5        | 2010 13/10/20    | 10 Impegno per<br>Bilancio 4 mesi<br>esaurito da piu<br>mandati                                                                                                    | P 4<br>L'ORGANIZZAZIONE<br>DELLE RISORSE E<br>DEI PROCESSI | B<br>C. A           | I 203,00                                                                                                    |                                                    |  |
| ]6         | 2010 13/10/20    | 10 Impegno da<br>modificare con<br>variazione minore<br>impegno                                                                                                    | P 7 GESTIONE<br>MISSION - VISION                           | B <b>RANCE</b> A    | I                                                                                                    | 180,00                                             |  |
| ]9         | 2010 14/10/20    | 10 Prova storno<br>mandato effetto su<br>altri mandati<br>dell'impegno,                                                                                                    | P 88 PROVA CAMBIO<br>CONTO SU IMPEGNI                      | A <b>REA</b> O      | I s                                                                                                    | 800,00                                             |  |
| ] 10       | 2010 19/10/20    | 10 Impegno non<br>esaurito<br>nonlavorato sul<br>progetto P5 che ha<br>dei problemi ad<br>essere lavorato.                                                                   | P 5 PROGETTO<br>CABLAGGIO AULE E<br>POTENZIAMENTO DE       | A <b>REA</b> I      | 0                                                                                                    | 234,00                                             |  |
| Residui Pa | ssivi Esistenti  |                                                                                                    |                                                            |                     |                                                                                                    |                                                    |  |
| Righe Tro  | vate, lista comp | eta                                                                                                    |                                                            |                     |                                                                                                    |                                                    |  |
| lumero Ai  | nno Data         | Descrizione                                                                                                    | Progetto                                                   |                     | Creditore                                                                                                    | Importo                                            |  |
| 02 20      | 09 03/11/2009    | Residuo passivo Bilanci<br>4 mesi prova N02                                                                                                    | o A 4 Spese d'invest                                       | timento             | Maria di Anglia di Anglia | vi <b>le (</b> j. 322,0)<br>A <b>le (j. 199</b> 0) |  |
| 20         | 10 03/11/2010    | Impegno Bilancio 4 MEs                                                                                                    | si P 2 Progetto di pro                                     | ova<br>02           | B                                                                                                    | 578,0                                              |  |

Se nella sezione 'Residui Passivi da Elaborare' un record non è selezionabile, nel campo note ne vengono visualizzati i motivi.

E' possibile selezionare uno o più residui e premere il pulsante Elabora.

Il sistema elabora i residui passivi della scuola di origine e visualizza una pagina su cui sono riportati:

- > Il numero dei residui passivi importati con successo.
- Il numero dei residui passivi scartati
- > La lista dei Residui Passivi scartati con il dettaglio di :
  - o Numero
  - o Anno
  - o Data
  - Descrizione
  - Progetto (codice e descrizione)
  - Creditore
  - o Importo

| £ —          | \$ <del></del> \$            | <b>—</b> Ø                                                          | E Francisia di anationa 2010                                           |           |         |       |
|--------------|------------------------------|---------------------------------------------------------------------|------------------------------------------------------------------------|-----------|---------|-------|
| Bilancio>    | Apertura Esercia             | zio 4 Mesi> Lista I                                                 | - Esercizio di gestione 2010<br>Residui Passivi                        |           |         |       |
|              |                              |                                                                     |                                                                        |           |         |       |
|              |                              |                                                                     |                                                                        |           |         |       |
| Residui Pa   | ssivi Importati              |                                                                     |                                                                        |           |         |       |
|              |                              | Sono stati importati c                                              | on successo <mark>3</mark> Residui Passivi                             |           |         |       |
| Scarti       |                              |                                                                     |                                                                        |           |         |       |
| 1 Riga Trova | ita                          |                                                                     |                                                                        |           |         |       |
| Numero       | Anno Data                    | Descrizione                                                         | Desc Aggr/Voce Svoce                                                   | Creditore | Importo |       |
| ○ 102        | 2009 13/10/2009              | Secondo residuo<br>Bilancio 4 Mesi per<br>radiazione                | P 8 PREVENZIONE DELL'<br>INSUCCESSO SCOLASTICO                         |           |         | 43,00 |
| 0 102        | Anno Data<br>2009 13/10/2009 | Descrizione<br>Secondo residuo<br>Bilancio 4 Mesi per<br>radiazione | Desc Aggr/Voce Svoce<br>P 8 PREVENZIONE DELL'<br>INSUCCESSO SCOLASTICO | A E O     | Importo | 43    |

## *N.B*.

Questa pagina viene prospettata esclusivamente nel caso in cui la scuola di destinazione è una scuola già esistente. Nel caso di una scuola di NUOVA ISTITUZIONE non saranno mai presenti record duplicati in quanto tutti i residui selezionati subiranno una rinumerazione in conto competenza.

E' possibile selezionare uno dei residui della lista scarti e premere il pulsante *Modifica* per procedere al controllo, la modifica ed eventualmente all'importazione del residuo modificato.

Il sistema prospetta una maschera composta da 2 sezioni:

- Residuo Passivo da Allineare: contiene i dati di dettaglio del Residuo Passivo da importare rilevato nella scuola di origine; il Numero del Residuo è l'unico campo editabile
- Residuo Passivo Esistente: contiene i dati di dettaglio del Residuo Passivo rilevato nella scuola di destinazione; tutti i campi non sono editabili

| nno: j                                    | 2009            | Numero: 102                    |                                        |         |         |
|-------------------------------------------|-----------------|--------------------------------|----------------------------------------|---------|---------|
| n-H n                                     | Lociduo.        | outonates c <del>itada :</del> |                                        |         |         |
| otor                                      | esiduu          | 10/10/2020                     |                                        |         |         |
|                                           |                 |                                |                                        |         |         |
| escriz                                    | aone            | Secondo residuo Bilancio 4 Me  | si pet radiazione                      |         |         |
| Progetto: P & PREVENZIONE DELL' INSUCCESS |                 | P 8 PREVENZIONE DELLI INSUC    | CESSO SCOLASTICO                       |         |         |
| Piano                                     | dei Cor         | nti Spesa                      |                                        |         |         |
| ipo                                       | Con             | to Sottoconto                  | Descrizione                            | Note    | Importo |
|                                           | 1               | 3                              | Ritenute erariali                      |         | 20,00   |
|                                           | 1               | 2                              | Ritenute previdenziali e assistenziali |         | 12.00   |
| 6                                         | 1               | 1                              | Compensi netti                         |         | 11,00   |
|                                           |                 |                                |                                        | Totale: | 43.00   |
| Credit                                    | tore            |                                |                                        |         |         |
| Codice                                    | : 8630          | A                              |                                        |         |         |
| Residi                                    | uo Pass<br>2009 | Numero: 102                    |                                        |         |         |
| Dati R                                    | lesiduo         |                                |                                        |         |         |
| Data: 03/11/2009                          |                 | 03/11/2009                     |                                        |         |         |
| )escriz                                   | zione*:         | Residuo passivo Bilancio 4 me  | isi prova NO2                          |         |         |
| Proget                                    | to:             | A 4 Spese d'investimento       |                                        |         |         |
| Piano                                     | dei Cor         | nti Spesa                      |                                        |         |         |
| Tipo                                      | Con             | nto Sottoconto                 | Descrizione                            | Note    | Importo |
| 1                                         | 1               | 1                              | Compensi netti                         |         | 122,00  |
|                                           | 1               | 2                              | Ritenute previdenziali e assistenziali |         | 100,00  |
| B.                                        | 1               | 3                              | Ritenute eranali                       |         | 100,00  |
|                                           |                 |                                |                                        | Totale  | 322.00  |
|                                           |                 |                                |                                        |         |         |
| Credit                                    | tore            |                                | 942                                    |         |         |

Indietro Conferma Ignora

## 3.10.1 Modifica Residuo Passivo

Modificando il numero del Residuo Passivo e premendo il tasto *Conferma* il sistema verifica che il Nuovo numero di Residuo Passivo inserito, non sia già esistente nella scuola di destinazione.

- Se il numero è già occupato, viene notificato mediante opportuno messaggio a video, e non viene eseguito nessun allineamento.
- Se il numero inserito è utilizzabile il Residuo Passivo della scuola di origine viene inserito nella scuola di destinazione con il nuovo numero e rimosso dalla lista degli scarti.

## 3.10.2 Ignora Residuo Passivo

Premendo il stato *Ignora* si certifica che il Residuo Passivo della scuola di origine non deve essere modificato in quanto identico a quello della scuola di destinazione. Quindi è da considerarsi elaborato e rimosso dalla lista degli scarti.

# N.**B**.

L'importazione dei residui ha un comportamento difforme in base alla scuola di destinazione.

- C. Scuola Destinazione di nuova istituzione : I residui saranno inseriti in conto competenza e riclassificati mediante l'assegnazione automatica di un nuovo numero movimento. Il controllo di residui eventualmente duplicati deve essere gestito dall'utente non selezionando il residuo duplicato dalla lista dei residui altrimenti il residuo verrà rinumerato e inserito comunque in conto competenza.
- D. Scuola Destinazione già esistente: I residui degli anni precedenti saranno inseriti con la numerazione originale. I residui dell'anno corrente verranno riclassificati con l'assegnazione di un nuovo numero. Se il sistema rileva dei residui degli anni precedenti già esistenti, viene notificato nella lista degli scarti e viene fornita la funzionalità di modifica del numero movimento o di ignorare il residuo in quanto effettivamente duplicato.